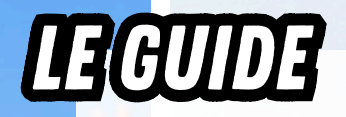

## 2 - JE FAIS MA LICENCE FFR

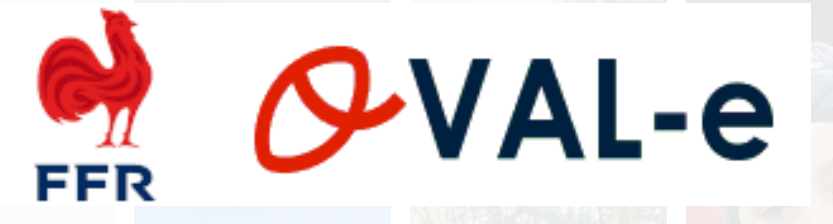

**ETAPE O:** Suite à votre inscription au club, un mail de la FFR vous sera envoyé. Cliquez sur le lien dans le mail. Sur Oval-e, renseignez votre identifiant et votre mot de passe (également disponibles dans le même mail). Sur le formulaire de licence 2025/2026, renseignez vos informations et insérez les pièces justificatives.

**FORMULAIRE ETAPE 1:** Vérifiez vos informations, et renseignez celles manquantes. Certaines données sont obligatoires pour valider. Validez votre adresse postale.

FORMULAIRE ETAPE 2: Pas d'action de votre part.

**FORMULAIRE ETAPE 3:** Cochez toutes les cases de cette étape. Valider les mentions légales et assurances.

**FORMULAIRE ETAPE 4:** Insérez toutes les pièces justificatives qui vous sont demandées. Actualisez la photo d'identité. Attention pour la carte d'identité : vous pouvez insérer qu'un seul fichier regroupant le RECTO et le VERSO de la carte. Cochez la case pour attester que vous avez répondu par la négative à toutes les questions du questionnaire de santé ou merci d'insérer un certificat médical si nécessaire.

ATTENTION : ne pas oublier d'enregistrer les informations et le dossier complet. Un bandeau vert doit apparaitre avec une mention "Le formulaire peut être vérifié par votre Club".